## [はじめに]

まずはラビーネットにログインします。

Google、Yahoo!のキーワード検索で「ラビーネット ログイン」と検索し、検索結果の 「ラビーネットログイン | ラビーネットポータル」をクリックします。

| Googl                                                                                                    | e              |                           |           |              |  |
|----------------------------------------------------------------------------------------------------|----------------|---------------------------|-----------|--------------|--|
| Q ラビーネット ログイン                                                                                                    | × 🕴 🕫          |                           |           |              |  |
| Google 検索 I'm Feeling Lu                                                                                                    | icky           |                           |           |              |  |
| <ul> <li>         ・</li> <li>         ・</li></ul> | HOO!<br>JAPAN  | <b>**</b><br><i>TURPA</i> | רא<br>א-א |              |  |
| ウェブ 画像 動画 知恵袋 地図 リブ<br>ラビーネット ログイン                                                                                                    | 7ルタイム 一覧▼      | Q 検索                      |           |              |  |
| * 服や腕時計などおトク 最大30%オフクーポン配す                                                                                                    | 「わわ」》仮面ライダーグッズ | 信 歴代の変身べ                  | ルトや武器も    | $\checkmark$ |  |

ンズID・パスワードをお忘れの方、お困りの方はこちら. このページに 5 回アクセスしています。前回のアクセス: 23/06/21

[ラビーネットにログイン]

ログイン画面にアクセスします。

ラビーネットの ID パスワードを入力し、ログインをクリックします。

| <b>ℰ ラピーネット</b>      |  |
|----------------------|--|
| ラビーネットID             |  |
| パスワード                |  |
| パスワード表示              |  |
| ログイン                 |  |
| ラビーネットID・パスワードをお忘れの方 |  |
| レインズID・パスワードをお忘れの方   |  |
| お困りの方はこちら            |  |

※ID パスワードが分からなくなってしまったときは「ID・パスワードをお忘れの方」をク リックして画面の案内に従ってご請求下さい。 [ラビーネットにログイン後]

コンテンツが表示されましたら、赤枠の「e ラーニング」をクリックして進みます。

|                                                                                          |                                                                                                    | $\geq$                                                                      | が <b>ラピーネ</b> :<br>by ITANDI B        | ∕⊦BB ⇒                  |
|------------------------------------------------------------------------------------------|----------------------------------------------------------------------------------------------------|-----------------------------------------------------------------------------|---------------------------------------|-------------------------|
| <ul> <li></li></ul>                                                                      |                                                                                                    | *************************************                                       | <sup>青銀の検索はこちら</sup><br><b>牛検索</b> >  |                         |
| 523c6                                                                                    |                                                                                                    | なながめ、CTALL<br>の<br>の<br>の<br>の<br>の<br>の<br>の<br>の<br>の<br>の<br>の<br>の<br>の | #報の登録はこちら<br><b>牛管理</b> ><br>──       |                         |
|                                                                                          | お知らせ コンテンツ一覧 💠 REINS/で                                                                              | ワード 会員情報更新 ログイン                                                             | VID管理 ログアウト                           | <b>□</b> * ラビーネット88     |
| *=                                                                                       |                                                                                                    |                                                                             | New 2023                              | .05.11 評価               |
| 2023.06.08 神戸にサウナ付きコン                                                                    |                                                                                                    |                                                                             |                                       |                         |
| 2023.06.08<br>山梨県留吹市で検御<br>ちっと見る<br>コンテンツ(お役立ち                                           | ロジェクトンス東連託G                                                                                         |                                                                             |                                       |                         |
| の ラビーネット<br>契約書類作成システム                                                                   |                                                                                                    | +                                                                           | JTN                                   | 登記簿 <sup>。</sup><br>図書館 |
| <ul> <li>契約書類作成システム(クラウド版)</li> <li>Webブラウビで契約書類の作成・編集を完結できます。</li> <li>※完全無料</li> </ul> | <ul> <li>契約書・書式集(ダウンロ<br/>ード版)</li> <li>当批や契約書などの不動産頻道<br/>書式をダウンロードできます。</li> <li>※完全無料</li> </ul> | ーニング(法定研修・ス<br>アップ研<br>研修やスキルアップ研修を<br>ニングで提供します。<br>全無料                    | 登記情報 取得<br>登記情報を低価格<br>できます。<br>※有料提供 | で簡単に取得                  |

※もしeラーニングシステムのページに直接進まない場合 「会員ログイン】

シングルサインオンによる自動接続がされなかった場合(初めて会員ログインをされる 場合等)下記画面が表示されます。赤枠の「会員ログイン」をクリックして進みます。

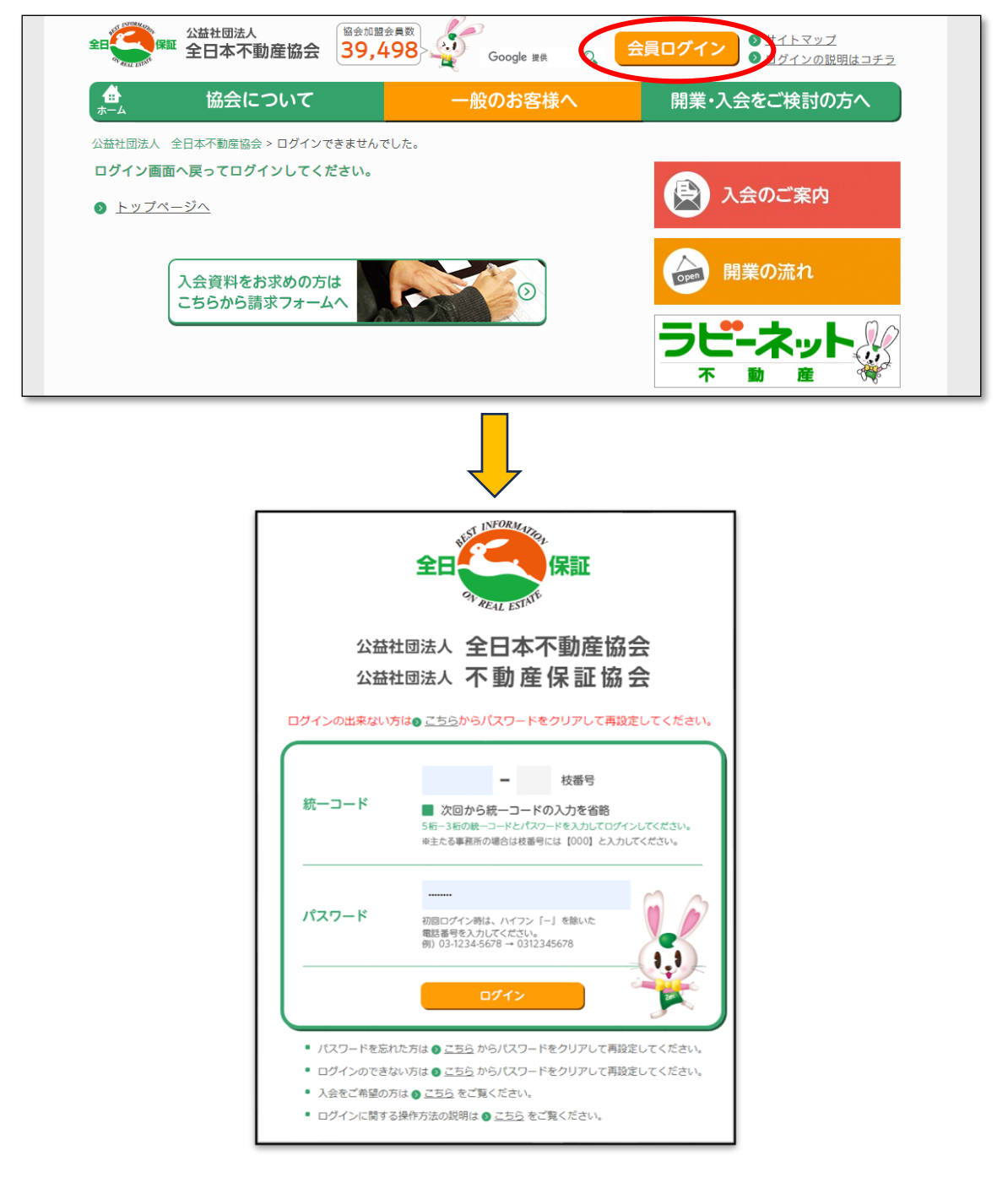

[統一コード及びパスワード入力] 統一コード、パスワードを入力しログインをクリックします。 コード等が不明の場合は宮城県本部へお問合せください。TEL:022-266-3358 [eラーニングにようこそ]

e ラーニングシステムのトップページが表示されます。 赤枠の「法定研修会」をクリックして研修を開始します。

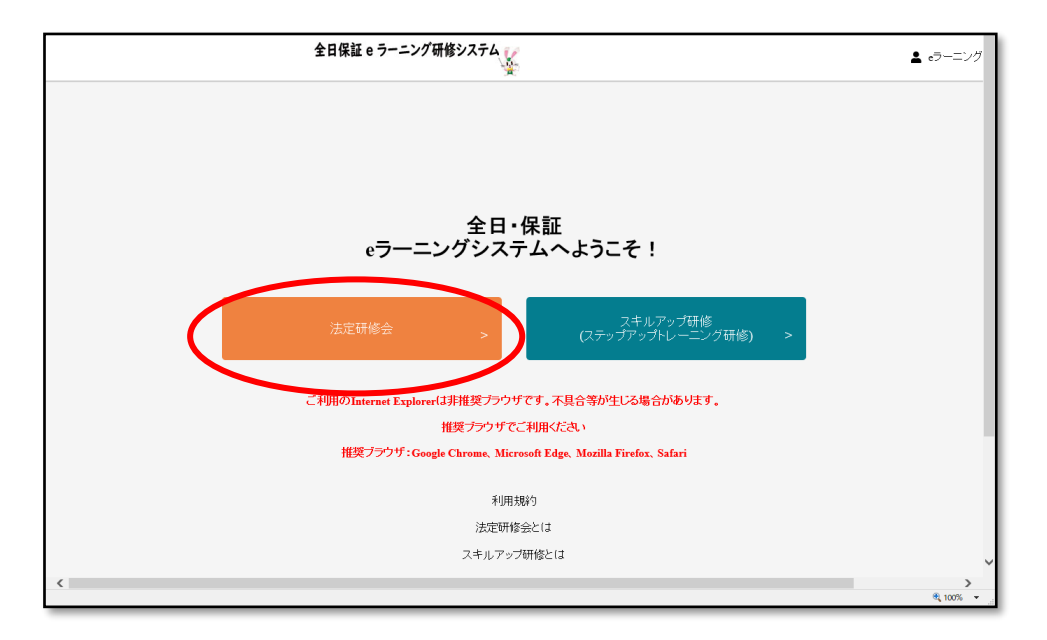